## **Exercice Graphiques**

## **Consignes TP3**

Ouvrez le fichier Pyramide des ages.ods

Placez dans la cellule C2 la formule :

=B2& " ans"

Recopiez cette formule jusqu'à C21

Passez les nombres de la colonne E en négatif

Appliquez à cette colonne le format personnalisé « 0;0 » pour ne pas afficher le signe -

Créez la pyramide des ages

Modifiez les couleurs : vert pour les femmes, rouge pour les hommes.

Mettez l'axe vertical à gauche

Placez un titre « Population Thonon 2015 »

Couleur de tous les textes : bleu